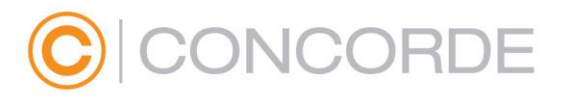

## Concorde WebTrader kezelési útmutató

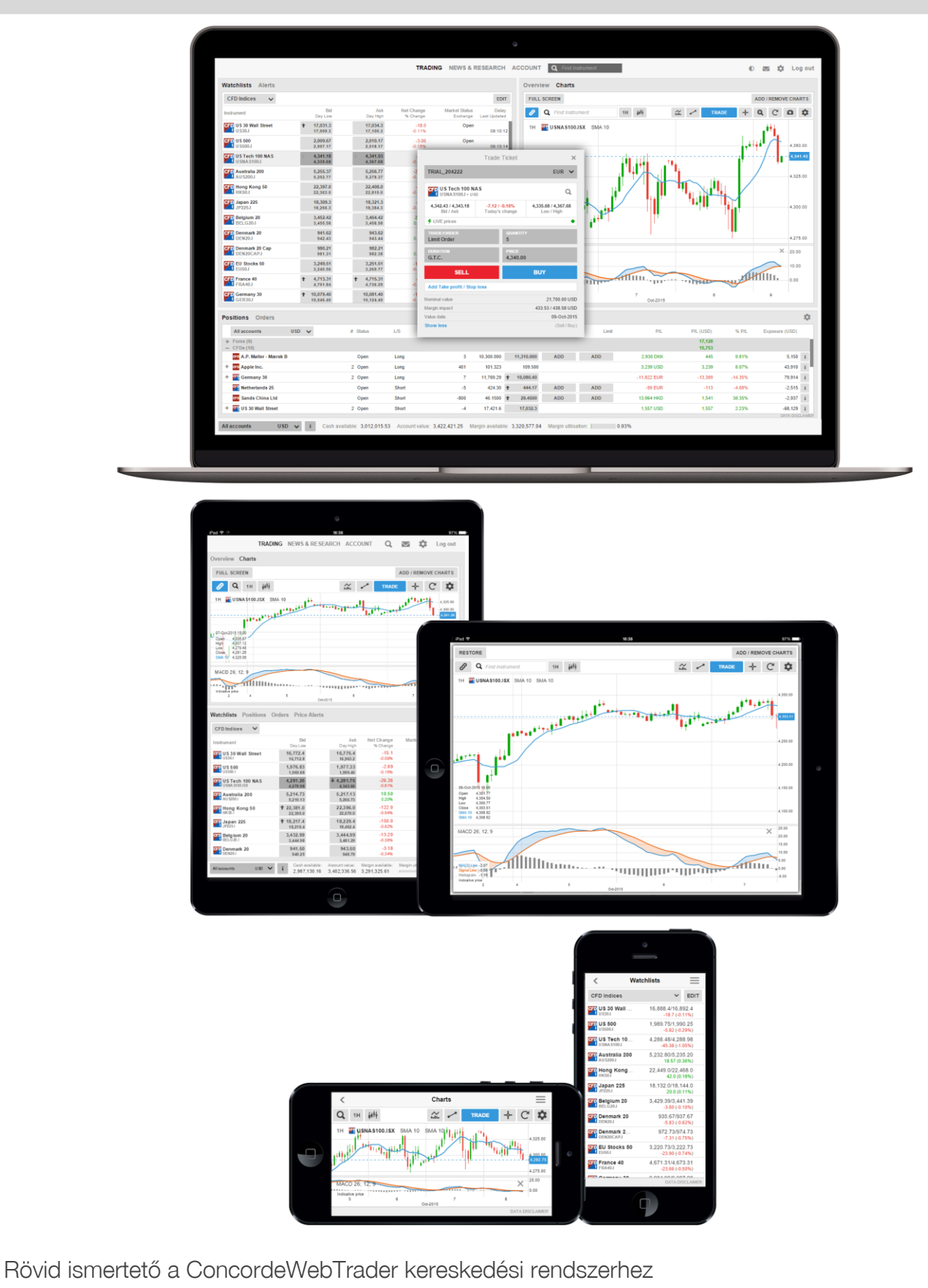

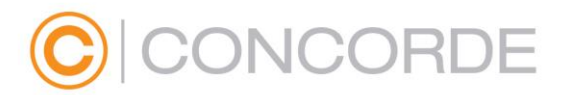

### Mi a Concorde WebTrader?

#### Gyors és egyszerű

A Concorde által biztosított Concorde WebTrader egy egyszerűen kezelhető és gyors, bármely HTML5 kompatibilis böngészőből, bármilyen eszközről elérhető kereskedési platform

Több eszközön egy hozzáféréssel elérhető

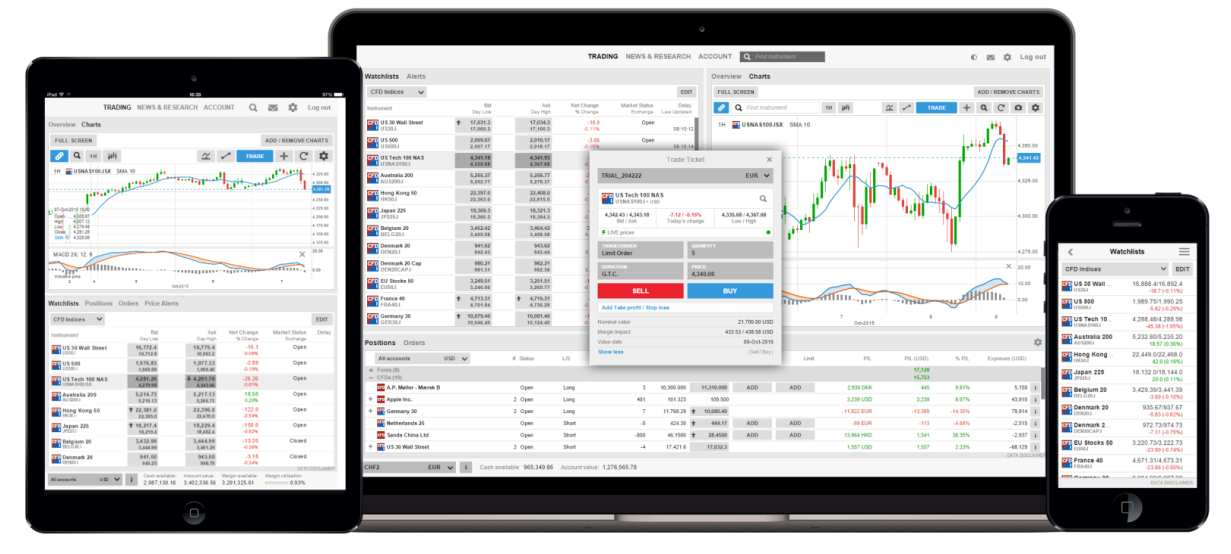

A Concorde WebTrader megőrzi figyelőlistáit és preferenciáit, így ugyanazt a felhasználói élményt nyújtja számítógépén, táblagépén és okostelefonján is.

#### Első lépések

Első bejelentkezésnél pár lépésben saját igényeihez igazíthatja a kereskedési rendszert:

- Régió beállítások, nyelvbeállítások, szám formátumok
- Kereskedni kívánt termékek és Régió preferenciák, amelyek segítségével elkészítheti az Ön által kiválasztott régióban lévő legnépszerűbb instrumentumok figyelőlistáit.

Kérjük vegye figyelembe, hogy azok a termékcsoportok, amelyeket itt nem választ ki, el lesznek rejtve a platformon. Az elrejtett termékeket a Platform menüben található Kereskedési Termékek opció segítségével aktiválhatja újra.

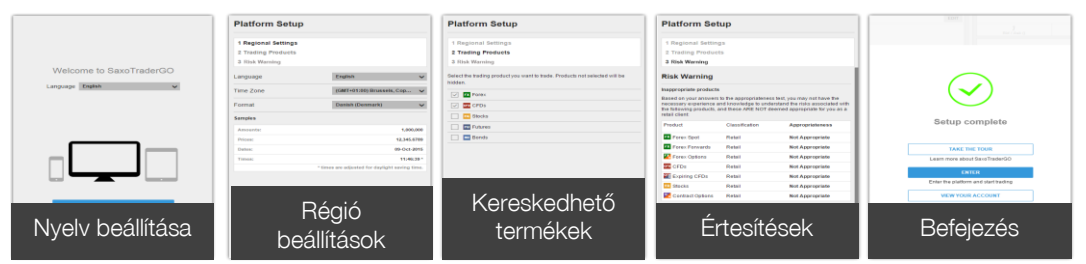

Ezek a beállítások később módosíthatók a Platform menüből elérhető Platform Beállítások opciók segítségével.

# CONCORDE

## Kereskedési fő képernyő

|                               |                      |                      | TRADI                  | NG NEWS & F               | RESEARCH              | ACCOUNT Q Find Instrument 0 💌 🌣 Log out             |
|-------------------------------|----------------------|----------------------|------------------------|---------------------------|-----------------------|-----------------------------------------------------|
| Watchlists Alerts             |                      |                      |                        |                           |                       | Overview Charts                                     |
| CFD Indices 🗸                 |                      |                      |                        |                           | EDIT                  |                                                     |
| Instrument                    | Bid<br>Day Low       | Ask<br>Day High      | Net Change<br>% Change | Market Status<br>Exchange | Delay<br>Last Updated | Instrument                                          |
| US30 Wall Street<br>US30.I    | 17,031.3<br>17,009.3 | 17,034.3<br>17,100.3 | -18.0<br>-0.11%        | Open                      | 08:10:12              | 2 1H INAS100JSX SMA10                               |
| US 500<br>US500.1             | 2,009.67<br>2,007.17 | 2,010.17<br>2,018.17 | -3.06<br>-0.15%        | Open                      | 08:10:14              | 4 4390.00                                           |
| US Tech 100 NAS<br>USNAS100.I | 4,341.18<br>4,335.68 | 4,341.93<br>4,367.68 | -8.37<br>-0.19%        | Open                      | 08:09:59              | 5 Számla 11 <sup>-4341,43</sup>                     |
| Australia 200<br>AUS200.1     | 5,255.37<br>5,252.77 | 5,256.77<br>5,278.37 | -21.00<br>-0.40%       | Open                      | 08:10:00              | információk 4.325.00                                |
| Hong Kong 50<br>HK50.I        | 22,397.0<br>22,363.0 | 22,408.0<br>22,815.0 | -14.0<br>-0.06%        | Closed                    | 08:09:58              |                                                     |
| Japan 225<br>JP225.I          | 18,309.3<br>18,266.3 | 18,321.3<br>18,384.3 | -80.0<br>-0.43%        | Open                      | 08:09:59              | 9 09-0ct-2015 08:00 4.300.00                        |
| Belgium 20<br>BELG20.I        | 3,452.42<br>3,455.58 | 3,464.42<br>3,458.58 | 27.61<br>0.80%         | Open                      | 08:10:00              | Open 4/38/89<br>P Low 4/38/19<br>Low 4/38/19        |
| Denmark 20<br>DEN20.I         | 941.62<br>942.43     | 943.62<br>943.44     | 5.95<br>0.64%          | Open                      | 08:10:08              | Close 4.341.43<br>SMA 10 4.383.10<br>8              |
| Fiavelőlis                    | ta                   |                      |                        |                           | 08:10:08              | Információs Panel                                   |
| Melynek                       | e a dite á c         | nával ny             | <u>vomon</u>           |                           | 08:10:14              | Armozgások az adott napon,a                         |
|                               |                      |                      |                        |                           | 08:10:14              | kiválasztott instrumentum chart-ja és az            |
| Kovetneti                     | az instr             | umenti               | lmok a                 | arait                     | 08:10:14              | ehhez kapcsolódó hírek                              |
|                               |                      |                      |                        |                           |                       |                                                     |
| Positions Orders              |                      |                      |                        |                           |                       | ¢                                                   |
| All accounts                  | USD 🗸                | # Status             | L/S                    | Amount                    | Open                  | Close Stop Limit P/L P/L (USD) % P/L Exposure (USD) |
| + Forex (8)<br>- CFDs (10)    |                      |                      |                        |                           |                       | 17,128<br>15,753                                    |
| CFD A.P. Møller - Mærsk B     |                      | Open                 | Long                   | 3                         | 10,300.000            | 11,310.000 ADD ADD 2,930 DKK 445 9.81% 5,150 i      |
| + CFD Apple Inc.              |                      | 2 Open               | Long                   | 401                       | 101.323               | 109.500 Poziciók és Megizások                       |
| + 🚰 Germany 30                |                      | 2 Open               | Long                   | 7                         | 11,769.29 🕇           | 10,080.40 I OZICION CS MICYIZASON                   |

CHF2 EUR V i Cash available: 965,349.86 Account value: 1,276,565.78

Provide the second second seco

+ 🕎 US 30 Wall Street

CFD Sands China Ltd

Open

Open

2 Open

Short

Short

Short

-5

-800

-4

Számla toolbar Elérhető egyenleg és fedezettség

Nyitott pozíciói és megbízásai

kezeléséhez

424.30 1 444.17

46.1500 1 28.4500

17,421.6 17,032.3

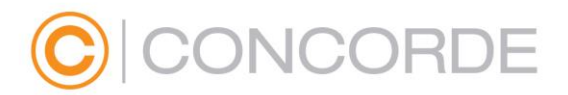

## Új Instrumentumok keresése

A Concorde WebTrader fejlécében lehetőség van az instrumentumok közötti gyors keresésre.

Klikkeljen egy kereskedett termék ikonjára, adja a Figyelőlistához, nyissa meg a chart-ját vagy adjon hozzá árfigyelőt.

#### A Figyelőlista

A Figyelőlista segítségével folyamatosan figyelheti az Ön által kiválasztott instrumentumok árjegyzését

#### Figyelőlista választó

A Figyelőlista választó lehetővé teszi hogy, hozzáférjen saját figyelőlistájához, valamint a platform indításakor aktivált, előre meghatározott listákhoz.

| Watchlists Alerts        | Figyelőlista                                      | a szerkesztése                        |                                           |  |  |  |  |  |  |
|--------------------------|---------------------------------------------------|---------------------------------------|-------------------------------------------|--|--|--|--|--|--|
| CFD Indices 🗸            | új instrume<br>jelenlegi Fi                       | entumok hozzáao<br>gyelőlista testres | dása és a EDIT                            |  |  |  |  |  |  |
| Select                   | Watchlist                                         | <                                     | CFD by region ×                           |  |  |  |  |  |  |
| My Watchlists            |                                                   | CFD CFDs Asian                        |                                           |  |  |  |  |  |  |
| ★ CFD Com                |                                                   | CFD CFDs Australi                     | a                                         |  |  |  |  |  |  |
| - ★ Stocks UK            |                                                   | CFD CEDs Belgium                      |                                           |  |  |  |  |  |  |
| ★ Forex                  |                                                   | CFD CFDs Brazil A                     | DR                                        |  |  |  |  |  |  |
| ★ CFD Indices            |                                                   | GFD CEDS Canada                       | Figyelőlista választó                     |  |  |  |  |  |  |
| + New List               |                                                   | CFD CFDs Ozech R                      | e Saját vagy rendszerbe épített           |  |  |  |  |  |  |
| Standard Watchlists      |                                                   | CFDs Denmax                           | Saját Figyelőlistáim                      |  |  |  |  |  |  |
| CFD CFD by region        |                                                   | CFD CFDs Finland                      | AZ ON egyeni listai                       |  |  |  |  |  |  |
| CFD CFDs mid-cap         |                                                   | CFDs France                           | Új Figyelőlista<br>Úi (üres), vagy egyéni |  |  |  |  |  |  |
| CFD Commodities          |                                                   | CFD CFDs German                       | Figyelőlista létrehozása                  |  |  |  |  |  |  |
| ETFS                     |                                                   | CFD CFDs Greese                       | Beépített Figyelőlisták                   |  |  |  |  |  |  |
| EQ Stocks by region      |                                                   | CFD CFDs Hungary                      | Rendszerbe épített (default)              |  |  |  |  |  |  |
| FU Futures               |                                                   | CFD CFDs Japan                        | IIgyelolistan                             |  |  |  |  |  |  |
| CFD Indices              | _                                                 | CFD CFDs Middle E                     | a Előző Figyelőlisták                     |  |  |  |  |  |  |
| 50 Stocks US - Large Car | Cap CFDs Netherlan Figure A közelmúltban kiválasz |                                       |                                           |  |  |  |  |  |  |
| FU Futures Asian         |                                                   | CFD CFDs Nordic                       |                                           |  |  |  |  |  |  |

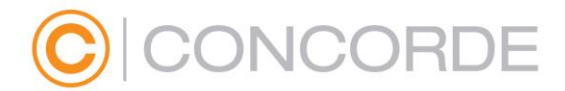

#### **Custom Watchlists**

Készíthet másolatot egy rendszerbe épített Figyelőlistából, szerkessze, majd válassza a Másolás a saját Figyelőlistáimba opciót.

Vagy választhatja az Új Lista opciót a Figyelőlista választóból, ekkor egy üres lista generálódik.

#### Editing a Watchlist

A Figyelőlista szerkesztéséhez válassza a Szerkesztés opciót. Az **Instrumentum hozzáadása** gomb és a kereső segítségével adjon a listához új instrumenumokat.

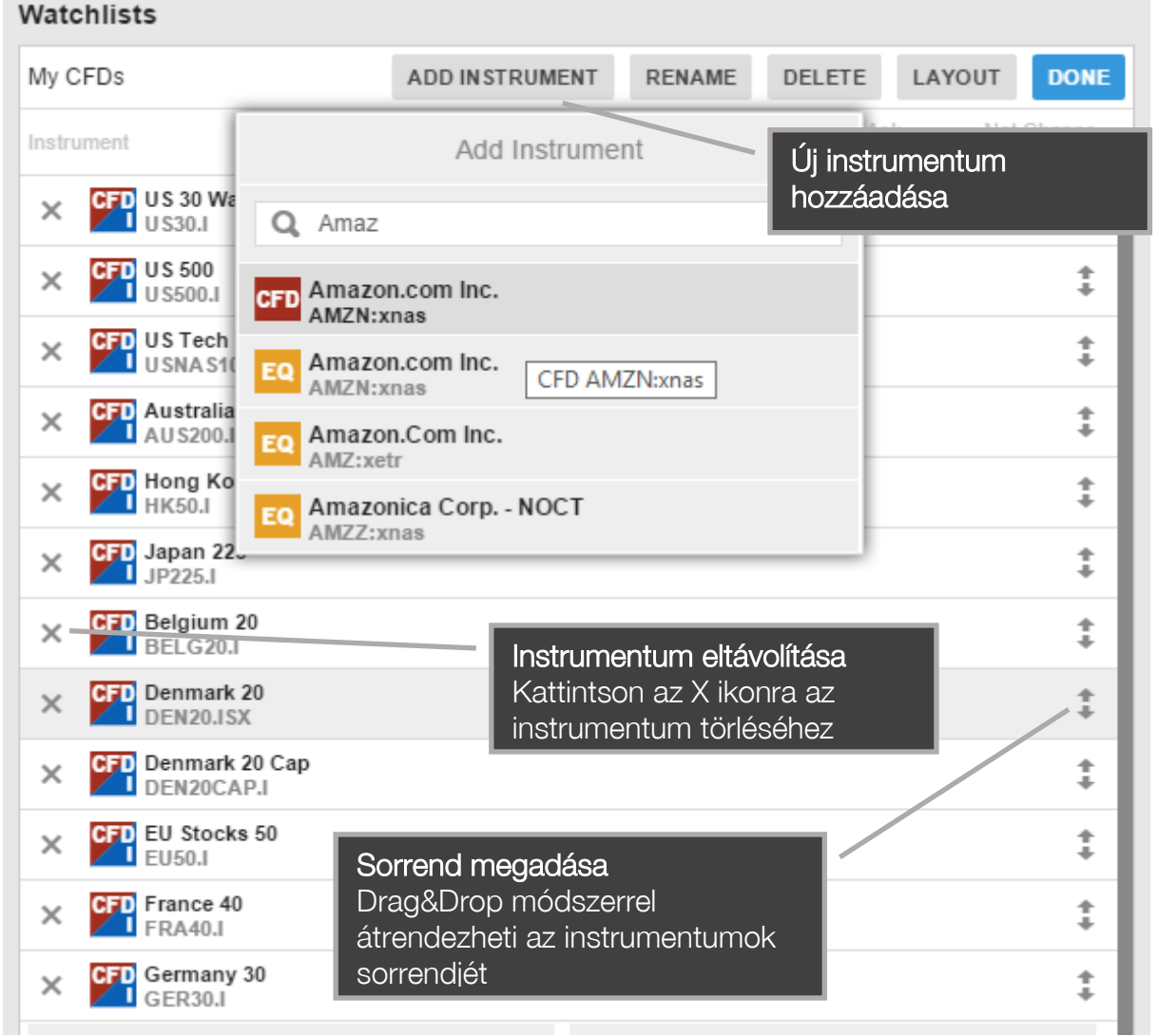

Mozgassa az instrumentumokat fel vagy le a listában a nyilakra kattintva és az egérgombot lenyomva tartva.

Törölje az instrumentumokat a listából a Törlés ikon (X) segítségével.

#### Figyelőlista Lista mód

A Szerkesztés opcióban klikkeljen az Elrendezésre, így megváltoztathatja a Figyelőlista tipusát és az oszlopokat.

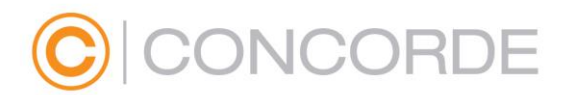

#### Egysoros lista (Csak számítógépen)

Az egysoros lista mód lehetővé teszi a legtöbb instrumentum egyidejű megjelenítését.

| Watchlists Alerts     |   |          |          |   |        |                   | Edit Layout      |             | × |
|-----------------------|---|----------|----------|---|--------|-------------------|------------------|-------------|---|
| My CFDs 🗸             |   |          |          |   |        | Single Row        | Double Row       | Trade Board | d |
| Instrument            |   | Bid      | Bid Size |   | A      | Columns show      |                  |             |   |
| CFD Tesla Motors Inc. |   | 220.290  | 1        | Ŧ | 220.7  | Bid               |                  |             | ‡ |
| CFD Apple Inc.        | t | 110.010  | 2        | ŧ | 110.0  | Bid Size          |                  |             | ‡ |
| CFD Amazon.com Inc.   | t | 533.600  | 2        |   | 534.2  | Ask               |                  |             | ‡ |
| 🚰 US 30 Wall Street   |   | 17,087.3 | 10       | t | 17,090 | Ask Size          | Szarkasztás-Elra | ndazás      |   |
| 🚰 U S 500             | t | 2,016.67 | 8,600    | t | 2,017. | Delay             | Equation linta   | 100200      |   |
| 🚰 US Tech 100 NAS     | t | 4,357.18 | 200      |   | 4,357. | Columns not shown | Lyysolos lista   |             | _ |
| 🚰 Australia 200       |   | 5,268.37 | 25       |   | 5,269. | % Change          |                  |             | + |
| 🚰 Hong Kong 50        |   | 22,604.0 | 100      | ŧ | 22,622 | Available columns |                  |             | ÷ |
| 🚰 Japan 225           |   | 18,339.3 | 6,000    |   | 18,351 | .3 11,500         | -                |             | - |

#### Duplasoros lista

A Duplasoros lista lehetővé teszi, hogy korlátozott képernyő felületen több információ megjelenjen instrumentumokról.

| Watchlists Alerts                  |   |                      |     |                              | Edit Layout |           | ×   |
|------------------------------------|---|----------------------|-----|------------------------------|-------------|-----------|-----|
| My CFDs 🗸                          |   |                      |     | Single Row                   | Double Row  | Trade Boa | ard |
| Instrument                         |   | Bid<br>Day Low       |     | Columns shown                | /           |           |     |
| CFD Tesla Motors Inc.<br>TSLA:xnas | ŧ | 219.160<br>218.360   |     | Bid Size<br>Ask Size         | /           |           | :   |
| CFD Apple Inc.<br>AAPL:xnas        | Ť | Szerkesz             | tés | >Elrendezés>                 | /           |           | :   |
| CFD Amazon.com Inc.<br>AMZN:xnas   |   | Duplasor             | OS  | lista                        |             |           | ÷   |
| CFD US 30 Wall Street              | Ť | 17,092.3             | Ť   | Day High                     |             |           | *   |
| CFP US 500<br>US500.1              | Ť | 2,016.42<br>2,007.17 | t   | Ask<br>Ask size              |             |           | :   |
| USNAS100.I                         | Ť | 4,348.43<br>4,334.93 | t   | 4,349.18 -1<br>4,367.68 -0.0 | .12<br>6%   |           |     |

#### Kereskedési tábla (csempe nézet)

Ez a nézet lehetővé teszi a gyors kereskedést.

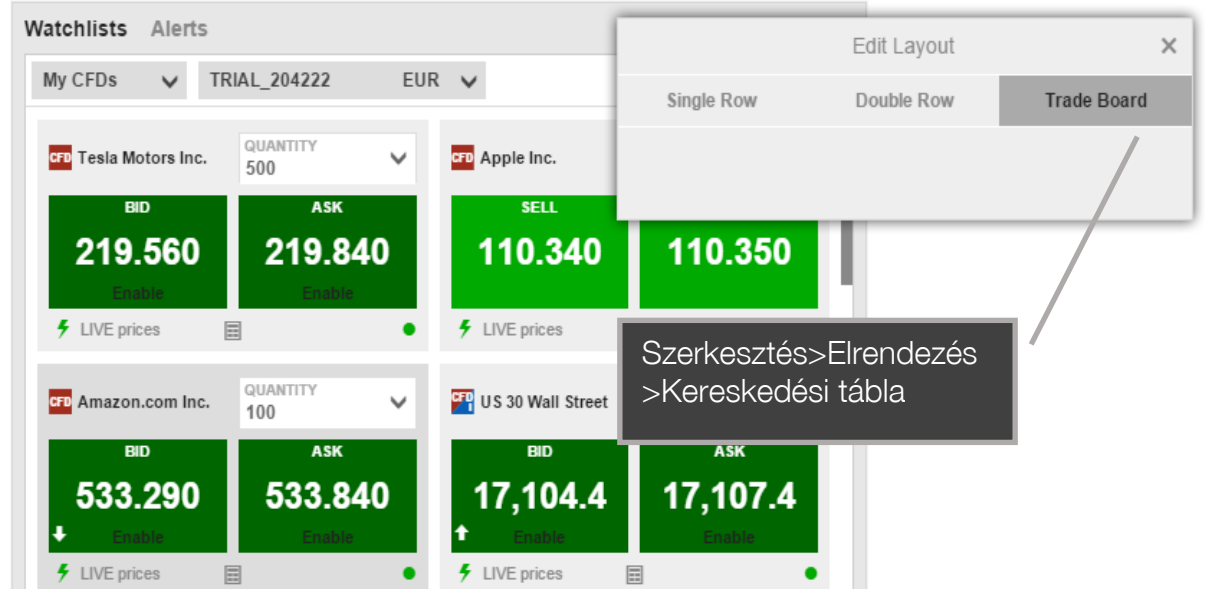

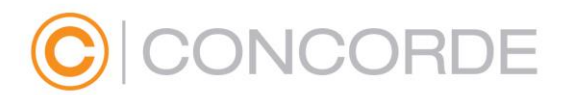

## Oszlopok kiválasztása

A szerkesztésen belül kattintson az elrendezésre a megjelenített oszlopok testreszabásához.

|                   | Edit Layout |           | ×                     |                            |
|-------------------|-------------|-----------|-----------------------|----------------------------|
| Single Row        | Double Row  | Trade Boa | rd                    |                            |
| Columns shown     |             |           |                       |                            |
| Last Traded       |             |           | *                     |                            |
| Previous Close    |             |           | +                     |                            |
| Bid Size          |             |           | *                     | Megjelenitett oszlopok     |
| Ask Size          |             |           | ÷                     | A kiemelt oszlopok         |
| Net Change        |             |           |                       | látszanak majd a           |
| % Change          |             |           | Ŧ                     | Figyelőlistában            |
| Volume            |             |           |                       |                            |
|                   |             |           | ¥,                    | Oszlopok hozzáadása        |
| Columns not shown |             |           |                       | Húzza a kívánt oszlopokat  |
| Market Status     |             |           | *                     | a megielenített            |
| Exchange          |             |           | *                     | oszlonokhoz                |
| Delay             |             |           |                       |                            |
| Last Updated      |             |           | +                     | Oszlopok eltávolítása      |
| Available columns |             |           | _                     | Húzza a nem kívánt         |
| Spread            |             |           | +                     | oszlonokat a megjelenített |
|                   |             |           | *                     | oszlopokból az Elérhető    |
| Bid               |             |           | +                     |                            |
| Day Low           |             |           | $\mathbf{\mathbf{x}}$ | USZIODUKDA                 |
| Ask               |             |           | +                     | Nem mutatott oszlopok      |
| Day High          |             |           | +                     | Oszlopok. amelvek nem      |
|                   |             |           |                       | látszanak a rendelkezésre  |

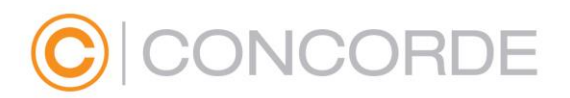

## Kereskedés és megbízás

Kereskedés a Kereskedési Tábláról

Közvetlenül a Kereskedési Tábláról is tud kereskedni

| Watchlists Alerts     |                 |            |                                                                                                    |
|-----------------------|-----------------|------------|----------------------------------------------------------------------------------------------------|
| CFD Indices 🗸 🗸       | TRIAL_204222    | EUR        | Kereskedés a Figyelőlistából                                                                                             |
| CFP US 30 Wall Street | QUANTITY<br>5   | <b>۲</b> ا | Kattintson az ár gombokra                                                                                                |
| sell<br>17,087.7      | вич<br>17,090.7 | 2          | Klikkeljen az engedélyezésre<br>Ha aktiválta a 2 kattintásos<br>kereskedést, klikkeljen a Bid vagy<br>Ask csempére, hogy |
| LIVE prices           |                 | • •        | Kereskednessen                                                                                                    |

Ha gombok zöld színűek, az ár élő (realtime), azonnal kereskedhető.

#### Kereskedés a Figyelőlistából

Kerskedhet közvetlenül a Figyelőlistából, Kattintson az ármezőben, ennek segítségével megnyílik a megbízás panel.

### Kereskedés az Áttekintés panelből

Megbízást úgy is adhat, hogy az instrumentum keresőben kiválasztja a kívánt instrumentumot, megnyitja az áttekintő panelben és a fejlécen a Kereskedés gombra kattint.

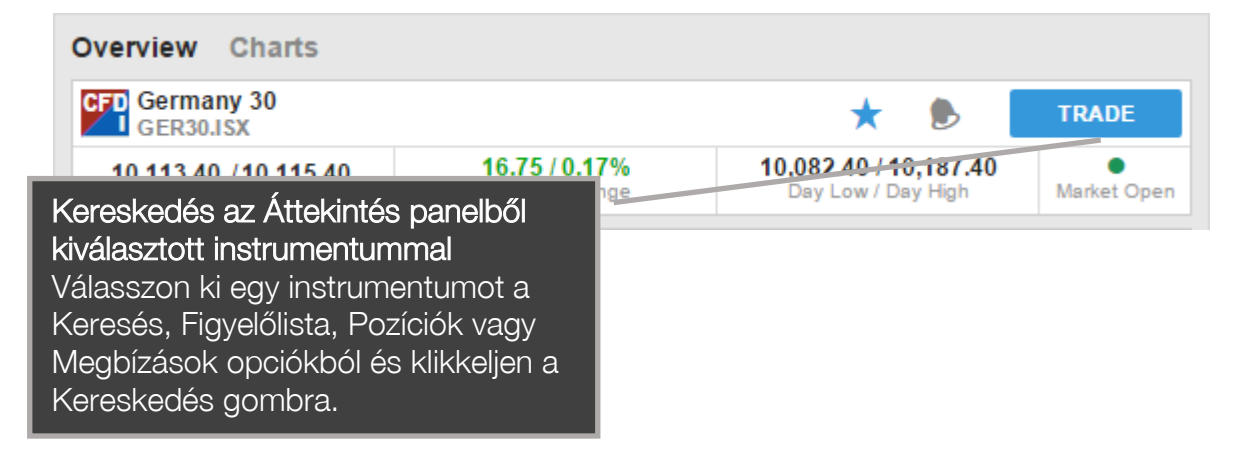

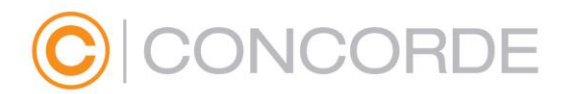

#### A Kereskedési jegy

A Megbízás panel (trade ticket) segítségével az ön által kiválasztott instrumentummal kereskedhet, megbízást adhat, valamint az ehhez kapcsolódó ügyleteket is végrehajthatja (stop-loss megbízások és profit-take megbízások).

#### Kereskedési megbízás

megadásához

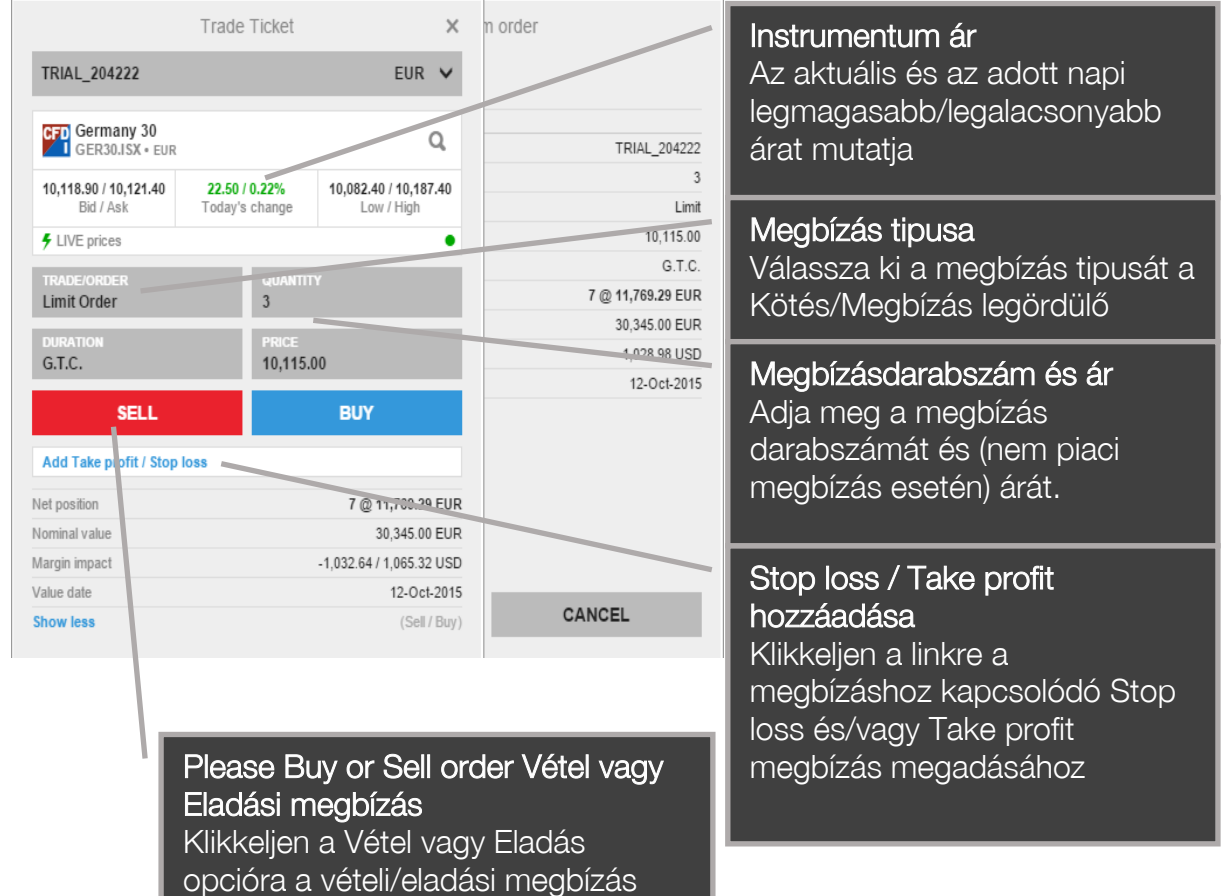

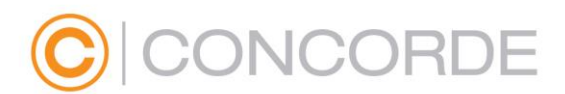

Megbízásához kapcsolódó megbízásokat is adhat, ehhez kattintson a Kapcsolódó megbízások hozzáadása linkre.

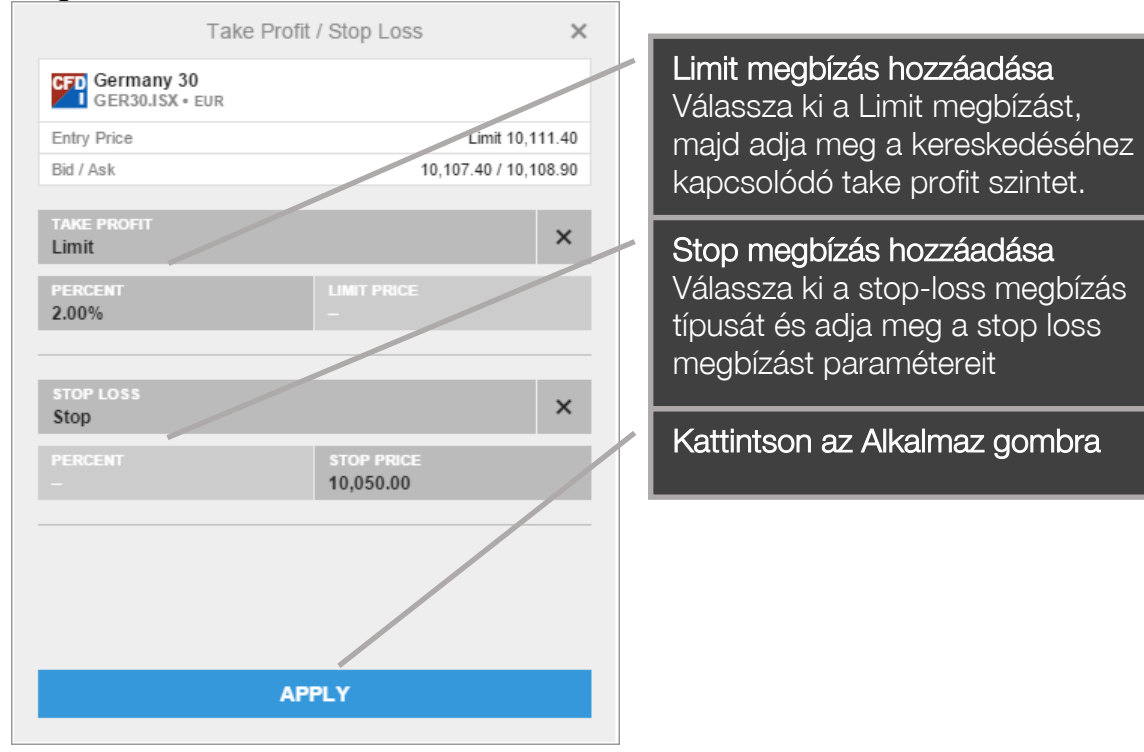

#### Kereskedés és megbízás visszaigazolások

A kereskedések és megbízások rögtön visszaigazolásra kerülnek.

Notifications

## 13:07 Order placed You placed order to sell 3 GER30.1 CFDs @ 10,050.00 stop if traded G.T.C. If done 189366294, OCO 189366295. Front office order id: 189366296 Account TRIAL\_204222 On 12-Oct-2015 at 13:07:13 13:07 Order placed You placed order to sell 3 GER30.1 CFDs @ 10,313.63 limit G.T.C. If done 189366294. Front office order id: 189366295 Account: TRIAL\_204222 On 12-Oct-2015 at 13:07:13 13:07 Order placed You placed order to buy 3 GER30.1 CFDs @ 10.114 (d) limit G.T.C.

Toti placed order to buy 3 GER30.1 CFDs (a 10,111.40 limit G.T.C. . Front office order id: 189366294 Account: TRIAL\_204222 On 12-Oct-2015 at 13:07:13

OK (4)

Kereskedés/megbízás visszaigazolások Minden kereskedés és megbízás az ügylet megadása után azonnal visszaigazolásra kerül.

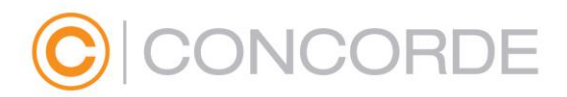

## Pozíciók kezelése

#### A Pozíciók irányító panel segítségével megtekintheti és kezelheti megnyitott pozícióit.

|                           |          | <u> </u> | <u> </u> | <u> </u>   |            |      |       | <u> </u>    |           |         |                |
|---------------------------|----------|----------|----------|------------|------------|------|-------|-------------|-----------|---------|----------------|
| Positions Orders          |          |          |          |            |            |      |       |             |           |         | \$             |
| All accounts USD 🗸        | # Status | L/S      | Amount   | Open       | Close      | Stop | Limit | P/L         | P/L (USD) | % P/L   | Exposure (USD) |
| CFDs (11)                 |          |          |          |            |            |      |       |             | 14,385    |         |                |
| CFD A.P. Møller - Mærsk B | Open     | Long     | 3        | 10,300.000 | 10,920.000 | ADD  | ADD   | 1,760 DKK   | 269       | 6.02%   | 4,998 i        |
| + CFD Apple Inc.          | 2 Open   | Long     | 401      | 101.323    | 111.230    |      |       | 3,933 USD   | 3,933     | 9.78%   | 44,603 i       |
| + 🔐 Germany 30            | 3 Open   | Long     | 7        | 11,769.29  | 9,968.40   |      |       | -12,770 EUR | -14,536   | -15.30% | 79,421 i       |
| Retherlands 25            | Open     | Short    | -5       | 424.30     | 434.50     | ADD  | ADD   | -51 EUR     | -58       | -2.40%  | 2,473 i        |
| CFD Sands China Ltd       | Open     | Short    | -800     | 46.1500    | 28.1500    | A' D | ADD   | 1 ,204 HKD  | 1,576     | 39.00%  | -2,906 i       |
| + 🐺 US 30 Wall Street     | 2 Open   | Short    | -4       | 17,421.6   | 17,054.6   |      |       | 1,468 USD   | 1,468     | 2.11%   | -68,218 i      |
| P Vestas Wind Systems A/S | Open     | Long     | 500      | 84.340     | 369.500    | ADD  | ADD   | 142,438 DKK | 21,734    | 338.11% | 28,188 i       |
| - Stocks (4)              |          |          |          |            |            |      |       |             | 2,450     |         | 34,091         |
|                           |          |          |          |            |            |      |       |             |           |         |                |

#### Nyitott pozíciók megtekintése

Pozíció zárás A Zárás oszlopban kattintva

## Stop és Limit megbízások kezelése

Adjon hozzá, törölje vagy szerkessze a pozícióhoz tartozó stop és limit megbízásokat

Valós idejű nyereség/veszteség számítás

Pozíció részletei

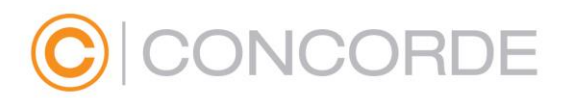

## Megbízások kezelése

A Megbízások panelen lehetősége van élő megbízásai kezelésére

| Positions Orders     |       |                 |          |           |             |          |          |       |          |      |        | \$  |
|----------------------|-------|-----------------|----------|-----------|-------------|----------|----------|-------|----------|------|--------|-----|
| All accounts         | USD 🗸 | Туре            | Buy/Sell | Amount    | Price       | Current  | Stop     | Limit | Duration |      |        |     |
| - Forex (3)          |       |                 |          |           |             |          |          |       |          |      |        |     |
| FX EURUSD            |       | Stop If Offered | Sell     | 500,000   | 1.13215     | 1.13758  |          |       | G.T.C.   | EDIT | CANCEL | i i |
| FX EURUSD            |       | 🗣 Limit         | Sell     | 500,000   | 1,142.00000 | 1.13738  |          |       | G.T.C.   | EDIT | CANCEL | 1   |
| XAGEUR               |       | Stop If Bid     | Sell     | 2,000     | 14.0050     | 14.0155  | ADD      | ADD   | G.T.C.   | EDIT | CANCEL | i i |
| FX ZARJPY            |       | Stop If Bid     | Buy      | 1,000,000 | 10.200      | 8.893    |          |       | G.T.C.   | EDIT | CANCEL | 1   |
| - CFDs (2)           |       |                 |          |           |             |          |          |       |          |      |        |     |
| Apple Inc.           | 1     | Stop            | Buy      | 100       | 135.010     | 111.490  | ADD      | ADD   | G.T.C.   | EDIT | CANCEL | 1   |
| + 🎬 UK 100           |       | Stop            | Sell     | 5         | 6,331.40    | 6,336.33 | 6,384 00 | ADD   | G.T.C.   | EDF  | CANCEL | i   |
| - Stocks (2)         |       |                 |          |           |             |          |          |       |          |      |        |     |
| Eq Intel Corp.       |       | 🗢 Limit         | Sell     | 300       | 36.00       | 32.11    |          |       | G.T.C.   | EDIT | CANCEL | i   |
| + Eq Microsoft Corp. |       | Limit           | Buy      | 120       | 44.00       | 46.83    | 43.00    | 48.00 | G.T.C.   | EDIT | CANCEL | i   |

Élő megbízások kezelése

Stop és Limit megbízások kezelése A fő megbízáshoz tartozó stop/limit megbízások szerkesztése

Élő megbízások szerkesztése Klikkeljen a Szerkesztés gombra, hogy módosítsa megbízásait a teljesülés

Megbízás törlése Nem teljesült megbízások törlése

Megbízás részletei

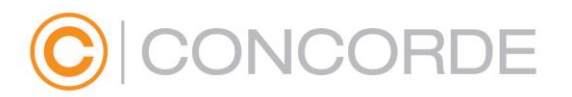

#### Számla eszköztár

A Számla eszköztárban látható a különböző alszámláinak legfontosabb fedezeti mutatói, mérőszámai.

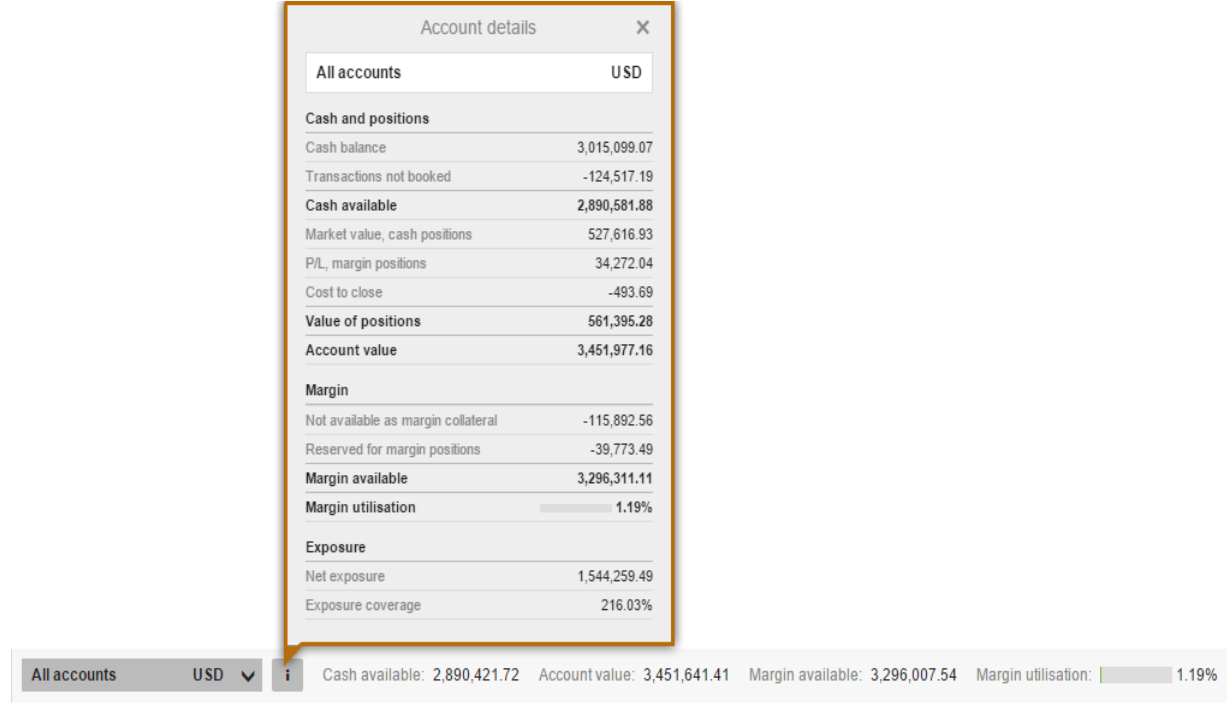

#### Piaci áttekintő panel

The Market Overview panel gives an overview of price information, charts and news for instruments selected from the:

Az Áttekintés panel segítségével információt kaphat az árakról, chartokról, és azokról az instrumentumokról amiket az alábbi helyekről választ ki:

- Instrumentum kereső
- Figyelőlista
- Pozíció lista
- Megbízás lista

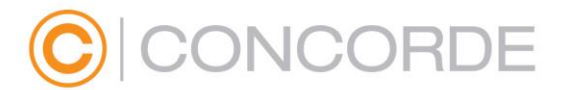

Az Áttekintés panelen a következőket tekintheti meg:

- Ármozgásokat, utolsó árat, Bid/Ask
- A kiválasztott időszakra vonatkozó ár chartját (max 5 évig)
- Híreket (amennyiben elérhető)

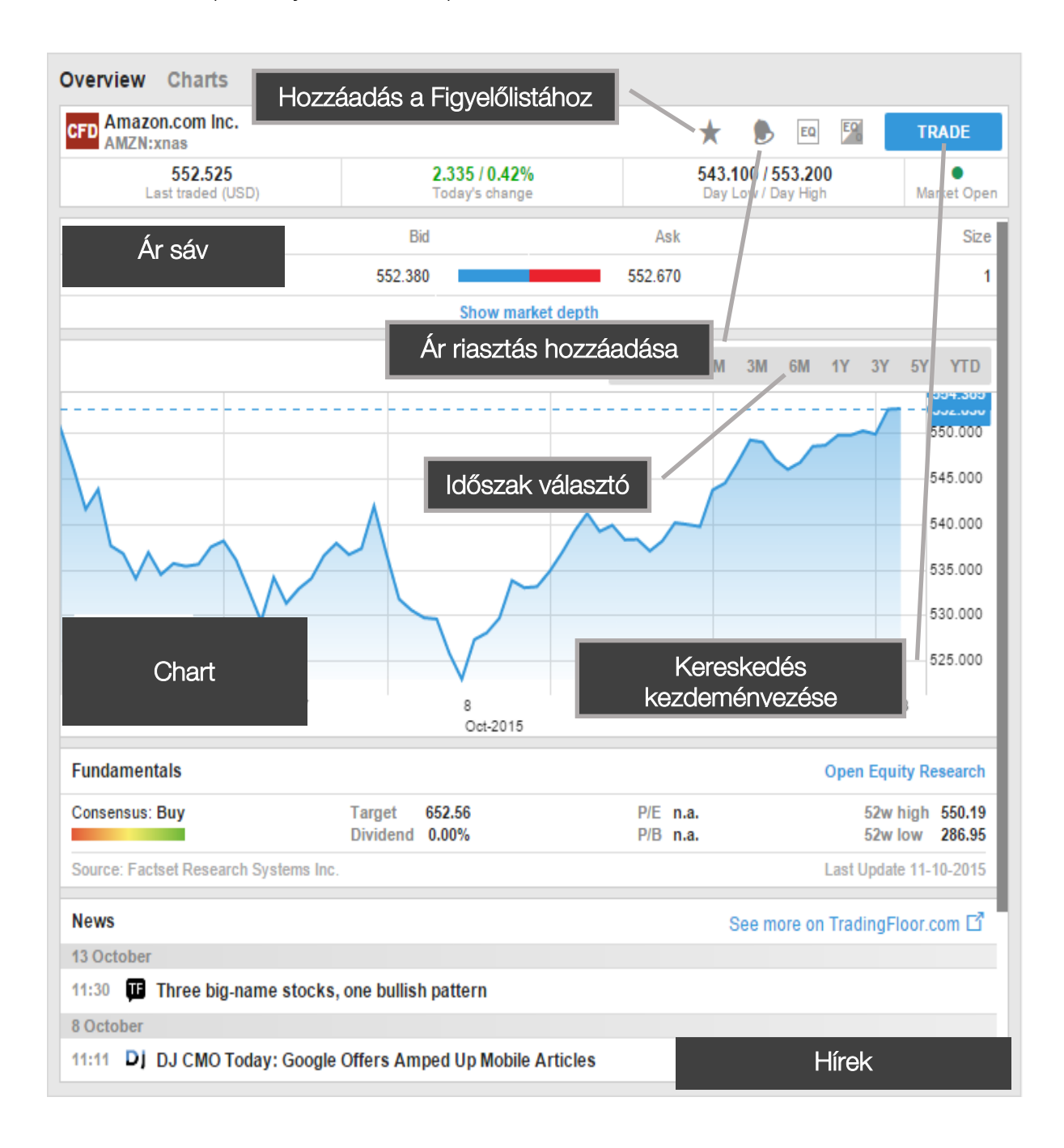

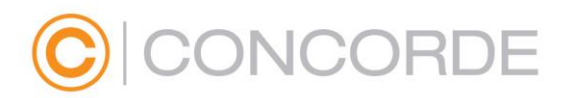

#### Charts

A Chart funkció lehetővé teszi egy instrumentumhoz maximum 4 chart megjelenítését különböző megjelenítési paraméterekkel, indikátorokkal.

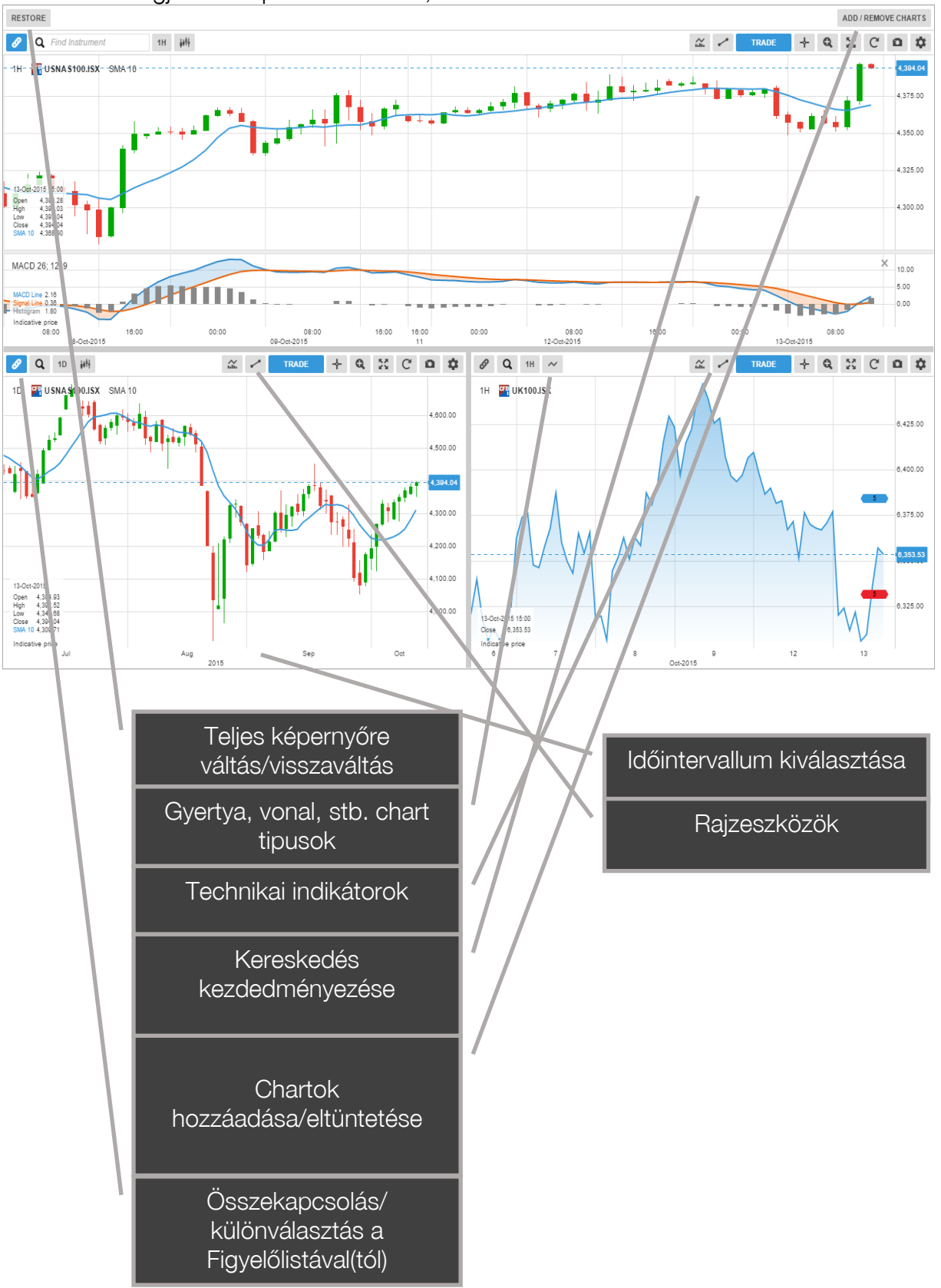

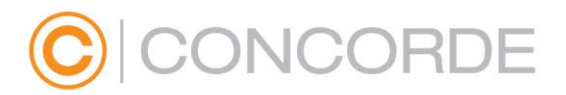

## Számla áttekintő

A képernyő legfelső részén található a Számla fül, ezen belül a Számla szolgáltatások:

- Számla áttekités
- Számla eredmény
- Pénzmozgások
- Feliratkozások-feliratkozások az élő árfolyamokra, hírszolgáltatásokra és elemzésekre
- Kereskedés feltételek
- Riportok- ,végrehajtott ügyletek, osztalékfizetés stb.
- Aktivitás napló

#### Concorde WebTrader Táblagépen, Okostelefonon

Táblagépen és okostelefonon lehetősége van webApp-ként a Concorde WebTrader ikonját elhelyezni a kezdőképernyőjén, így a későbbiekben egy App-hoz hasonlóan tudja a Concorde WebTradert elérni

#### WebApp készítés Androidon

- 1. Lépjen be a Concorde WebTraderbe Chrome böngészővel.
- 2. Belépést követően kattintson a böngésző menu ikonjára (jobb felső sarokban).
- 3. Tapintson a "Hozzáadás kezdőképernyőhöz" menüpontra
- 4. A kezdőképernyőn a Concorde WebTrader webApp ikon

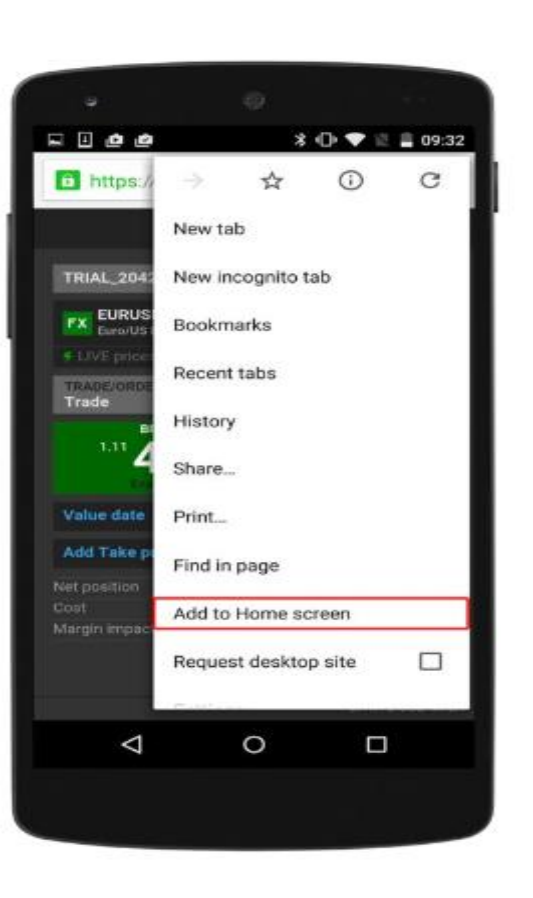

elkészül.

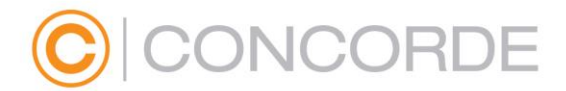

#### WebApp készítés iOS-en

- 1. Lépjen be a Concorde WebTraderbe Safari böngészővel.
- 2. Belépést követően kattintson a böngésző opciók menüpontjára
- 3. Tapintson a "Főképernyőhöz adás" menüpontra A kezdőképernyőn a Concorde WebTrader webApp ikon elkészül.

| •••••3 #                         | 20:38                                            | ≠ 29 % 🗖        |
|----------------------------------|--------------------------------------------------|-----------------|
| _                                | Account Summary                                  | =               |
| TRIAL 4119837                    | ,                                                |                 |
|                                  |                                                  | 1 678 078 10    |
| Account value                    |                                                  | 1,630,707,59    |
|                                  |                                                  | 1,575,742.31    |
|                                  |                                                  | 3.37%           |
| Install th<br>iPhone:<br>to Home | iis web app on yo<br>tap 🖆 and then<br>e Screen. | our ×           |
|                                  |                                                  | DATA DISCLAIMER |
| < >                              | Δ Ω                                              | ) 🗇             |
|                                  | $\bigcirc$                                       |                 |